HOW TO MAKE AND RESTORE GHOST FILE by Norton Ghost Image

You can restore a ghost file through ghost software installed on bootable pen drive. To make a bootable pen drive you need a pen drive formatting software with system files. Therefore you need the following files (a) **IBMBIO.COM** (System Files) (b) **IBMDOS.COM** (System Files) (c) **COMMAND.com** (for booting from pen drive) (d) MOUSE.com (for Mouse operation) (e) MOUSE.ini (Mouse configuration file) (f) **GHOST.EXE** (Ghost software) To download all these file for pen drive formatting. The software is (**Norton ghost 11.5 bootable usb**) from internet, click on the following link:-

http://download2388.mediafire.com/8pzcha70vozg/5c96mceeplyvwhn/Format+USB.r http://download2389.mediafire.com/5bka3d70e5tg/42914n0asj6bdx6/Usboot+Norto

Format Tool USB download directly <u>http://www.mediafire.com/download/5c9...</u> Usboot Norton Ghost download directly <u>http://www.mediafire.com/download/429...</u>

Method & Preparation :-

Step-1:- download both files

(a) Format USB

(b) Usboot Norton Ghost

Both files are compressed therefore first of all decompressed both files on you Computer.

Step-2:- Prepare pen drive

- (a) insert your pen drive on your PC usb port (b) Run (CMD) command as an administrator TYPE DISKPART Then Press ENTER
- (b) C:\C:\DISKPART> you will get this prompt Now
- (c) USE FOLLOWING COMMANDS
- (d) LIST DISK
- (e) SELECT DISK 1
- (f) CLEAN
- (g) CREAT PARTITION PRIMARY
- (h) SELECT PARTITION 1
- (i) FORMAT FS=NTFS QUICK ACTIVE
- (j) (c) Run Format Tool from USB uncompressed file folder as an administrator
- (k) See in DEVICE your Pen Drive will be there
- (I) File system Select FAT32
- (m) Tick Mark on Format Device
- (n) Tick Mark on Create a DOS start-up disk
- (o) (d) Usboot Norton Ghost uncompressed file folder and
- (p) (e) select BOOT folder then
- (q) (f) click Start
- (r) (g) After formatting usb drive go to Usboot Norton Ghost uncompressed file folder select all files copy and then paste in usb drive.
- (s) Now your PEN DRIVE is ready to use.
- (t) CHECK BOOTING FROM PEN DRIVE
- (u) Reboot your Computer at start-up press F12 and select booting from USB then press Enter
- (v) Now your Computer will boot from Pen Drive with ghost programme starting Menu
- (w) Click on OK

After Booting from Pen Drive with ghost programme. starting Menu Click on OK and follow the on screen instruction

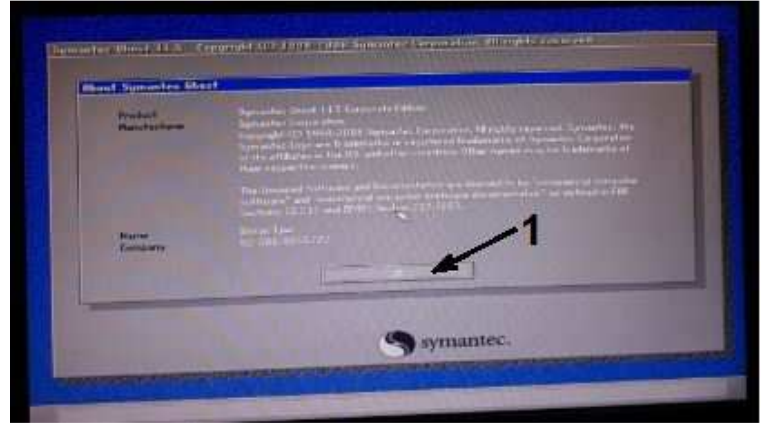

## For creating new backup ghost file of a partition

Go to local then partition then select To image

Then follow the on screen instruction select source drive & restore drive

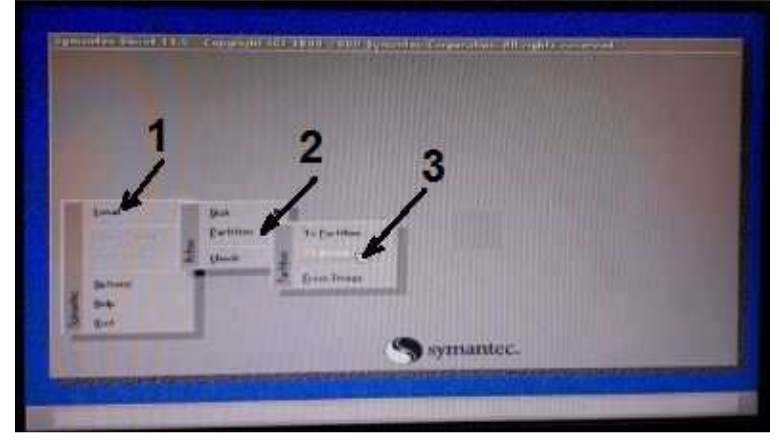

## For restoring ghost file of backup ghost file of a partition

Go to local then partition then select **From image** 

Then follow the on screen instruction select source drive & restore drive

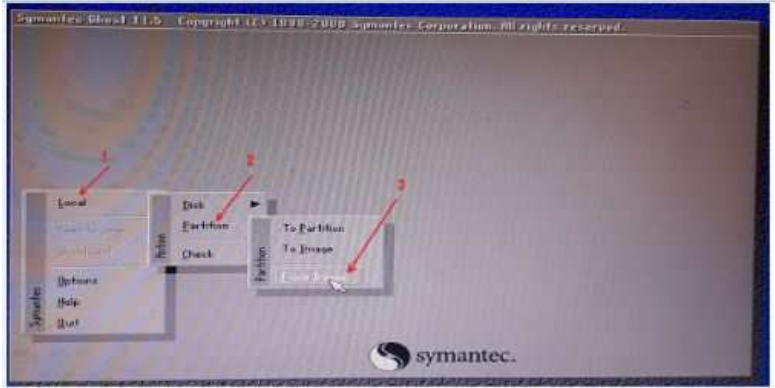

Thanks Adeeb Raza

The End